#### ×

# **Estabelecer Vínculo**

Esta opção do sistema faz parte do processo de cadastramento das informações da medição individualizada de imóveis.

Permite ao usuário o estabelecimento do vínculo das sub-unidades com o imóvel condomínio.

Para ter acesso a esta função você deve clicar no "botão" Estabelecer Vínculo existente na tela Manter Vínculos de Imóveis para Rateio de Consumo.

### **Preenchimento dos campos**

| Campo                                      | Orientações para Preenchimento                                                                                                    |  |
|--------------------------------------------|----------------------------------------------------------------------------------------------------|--|
| Tipo de Rateio da<br>Ligação de<br>Água(*) | Campo obrigatório - Selecione, na lista apresentada, o tipo de rateio que será<br>utilizado pelo sistema para individualização do faturamento por sub-unidade do<br>imóvel condomínio.<br>* Exemplos:<br>* Rateio por Área Construída;<br>* Rateio pelo Número de Moradores;<br>* Rateio por Imóvel;<br>* Sem Rateio;<br>*                                                                                                    |  |
| Matrícula do<br>Imóvel(*)                  | Campo obrigatório - Informe a matrícula de um imóvel e tecle "Enter", ou clique<br>no botão "Pesquisar" R, que fica ao lado do campo. Neste caso será<br>apresentada uma tela de "popup", onde será possível efetuar Pesquisar Imóvel<br>no cadastro.<br>Após a informação da matrícula de um imóvel, ou da seleção de um imóvel na<br>tela de pesquisa, o sistema apresentará a inscrição no campo correspondente.<br>Para limpar o campo, clique no botão "Apagar" S. |  |

# Tela de Sucesso

A tela de sucesso será apresentada após você clicar no botão Estabelecer Vínculo, e não houver nenhuma inconsistência no conteúdo dos campos da tela.

O sistema apresentará a seguinte mensagem:

- "(quantidade de imóveis vinculados) imóveis vinculados ao imóvel condomínio (matrícula do imóvel condomínio) com sucesso.".
- ou a mensagem: "Imóvel(is) já vinculado(s) ao imóvel condomínio (matrícula do imóvel condomínio)".

Caso você tenha efetuado, apenas, remoção de algum imóvel da lista:

• Clique no botão Fechar para voltar para a tela "Manter Vínculos para Rateio de Consumo" e, se for o caso, efetuar outra operação.

## Funcionalidade dos botões

| Botão               | Descrição da Funcionalidade                                                                                                    |
|---------------------|----------------------------------------------------------------------------------------------------|
| Adicionar           | Utilize este botão para adicionar o imóvel<br>informado/selecionado, na lista de imóveis vinculados ao<br>imóvel condomínio.<br>O imóvel informado/selecionado deve ter, entre outros, os<br>seguintes pré-requisitos:<br>* Não ter vínculo com nenhum outro imóvel condomínio<br>* Pertencer à mesma rota do imóvel condomínio<br>Caso o imóvel informado/selecionado cumpra todos os pré-<br>requisitos exigidos, o sistema irá incluí-lo relação dos imóveis<br>com vínculo ao imóvel condomínio. |
| 8                   | Este botão é apresentado ao lado de cada imóvel apresentado<br>na tabela de imóveis vinculados ao imóvel condomínio. Utilize-<br>o para remover o imóvel da relação. Esta remoção será<br>temporária, até que você a confirme pressionando o botão<br>Estabelecer Vínculo                                                                                                    |
| Estabelecer Vínculo | Utilize este botão para fazer com que o sistema efetue a<br>atualização dos vínculos dos imóveis relacionados na tabela<br>com o Imóvel condomínio.                                                                                                    |
| Fechar              | Utilize este botão para fechar a tela sem efetuar nenhuma modificação na informação.                                                                                                    |

Clique aqui para retornar ao Menu Principal do GSAN

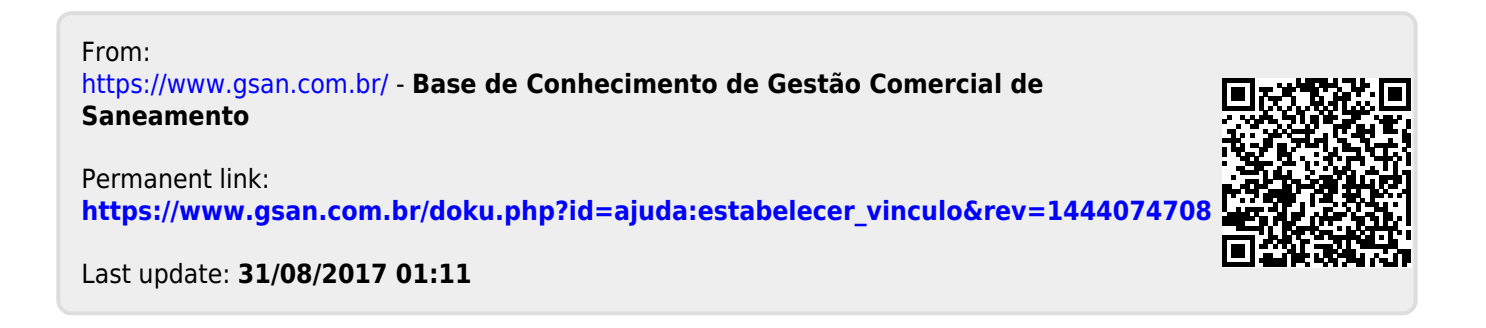